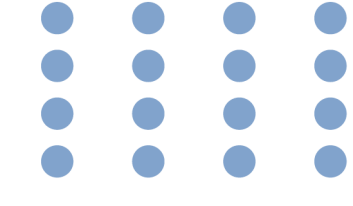

# Lineamientos y protocolos para el proceso de matriculación

# **1S 2025**

enpol®

<image><page-header><section-header><section-header><section-header><section-header><section-header><section-header><section-header><section-header><section-header>

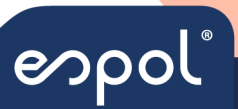

Decanato de Grado

•

#### MATRICULACIÓN AL CURSO DE NIVELACIÓN DE CARRERA DE MAYO 2025

Estimado(a):

Para que realice de manera correcta la etapa de Matriculación al Curso de Nivelación de Carrera (CNC) mayo 2025, debe seguir las siguientes indicaciones:

Para iniciar el proceso de matriculación ingrese con su **cuenta de Admisiones ESPOL**, que es la misma que utilizó para registrarse al examen de ingreso, en la plataforma informática de Admisión:

Es importante señalar que, al ser su **primera matrícula** en el curso de nivelación, no tiene ningún costo, dando cumplimiento del derecho de gratuidad por concepto de primera matricula como lo establece el REGLAMENTO DE ACCESO Y NIVELACIÓN PARA LA ADMISIÓN A LA ESPOL, Art. - 50.

Fechas de <u>MATRICULACIÓN DE NOVATOS</u> para el CURSO DE NIVELACIÓN DE CARRERA DE MAYO 2025: desde las 10h00 del 28 de abril hasta las 23h00 del 29 de abril de 2025.

La disponibilidad de horarios estará sujeta al orden de matriculación, por lo que quienes se matriculen primero tendrán acceso a una mayor cantidad de opciones horarias.

PROCEDIMIENTO DE MATRICULACIÓN:

Paso 1: Ingreso al sistema académico Ingresar al sistema académico dando clic sobre el siguiente enlace: <u>http://academico.admision.espol.edu.ec/</u>

| espol المحمد المحمد المحمد المحمد المحمد المحمد المحمد المحمد المحمد المحمد المحمد المحمد المحمد المحمد المحمد ا |
|----------------------------------------------------------------------------------------------------|
| Gracias por elegir a la ESPOL Universidad pública #1 en Ecuador.                                                 |
| "Comienza tu camino a la ESPOL"                                                                                  |
| Crear cuenta Iniciar Sasión                                                                                      |
| Descarga el manual de usuarlo aquí                                                                               |
| Admisiones                                                                                                    |
| INICIAR SESIÓN                                                                                                   |
| Ссятео                                                                                                    |
| Contraseña 💿                                                                                                    |

Ingrese su usuario (correo electrónico) y contraseña; recuerde que es la misma que utilizó para registrarse al examen de ingreso.

INICIAR SESIÓN daste tu Contraseña?

En caso de no recordar su contraseña deberá ingresar en la opción "Olvidaste tu contraseña", y seguir los pasos solicitados.

## Paso 2: Matriculación

Al dar clic en la opción "**MATRICULACIÓN**", se mostrará el bloque del horario de clases disponible. Deberá escoger el bloque del horario de las materias, de acuerdo con su perfil de ingreso, como se visualiza en la imagen adjunta.

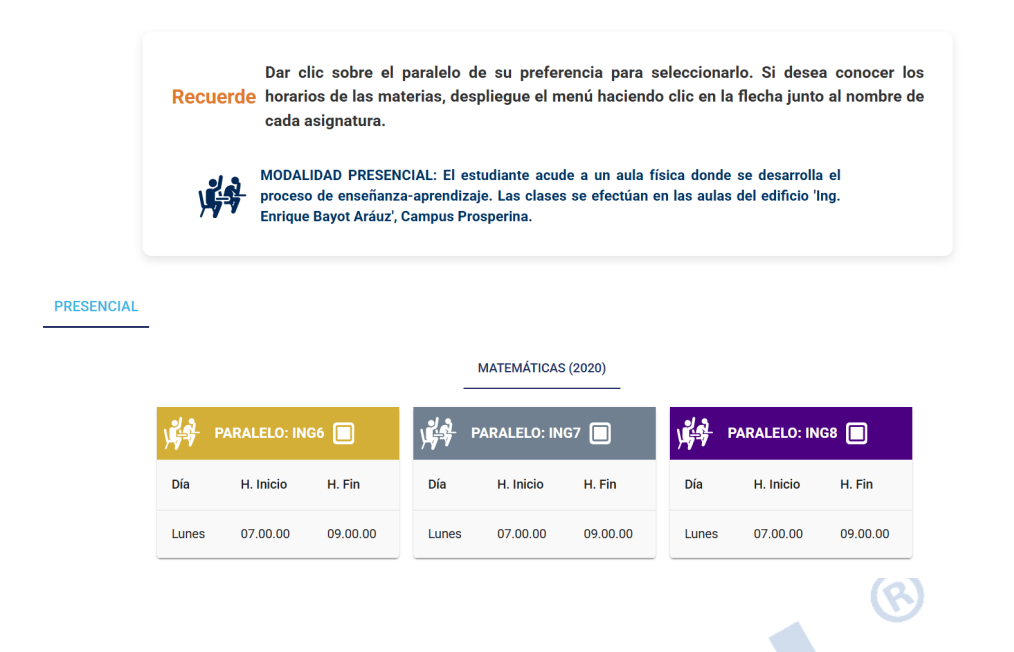

Acepte el registro en el curso de nivelación haciendo clic en el botón Matricularse.

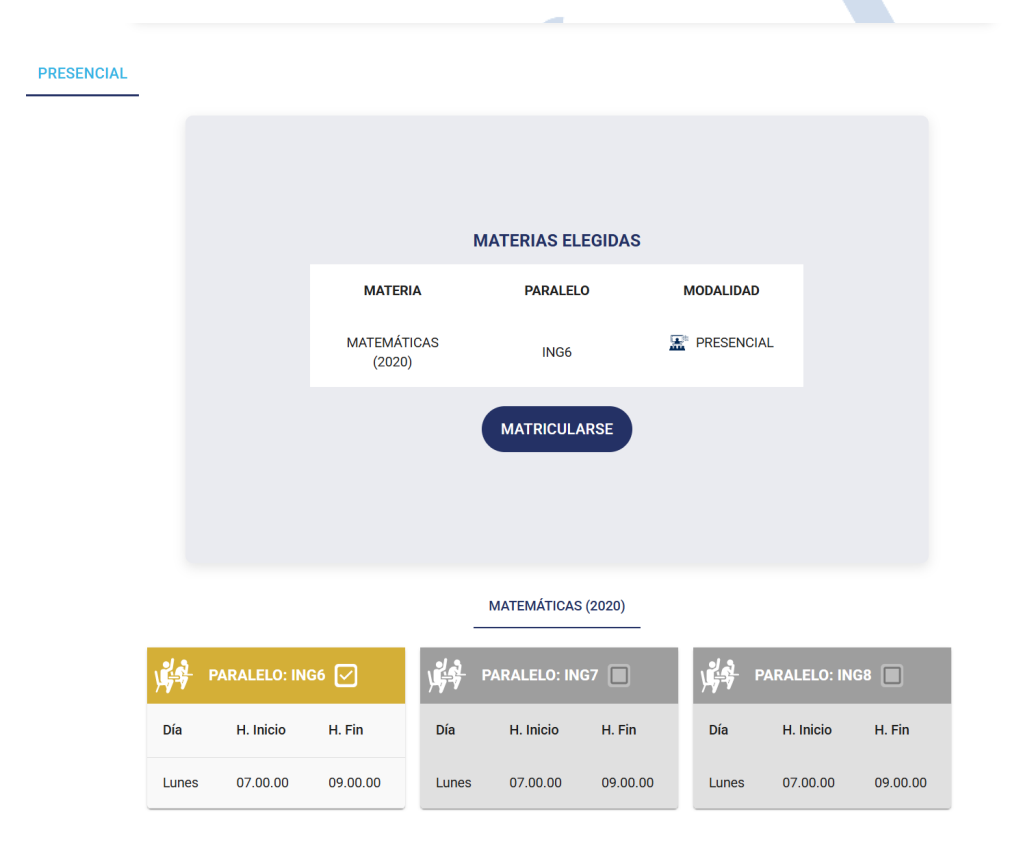

Una vez confirmada la aceptación de la matrícula, recibirá una respuesta del sistema indicando que el registro fue exitoso. Como se muestra en la imagen:

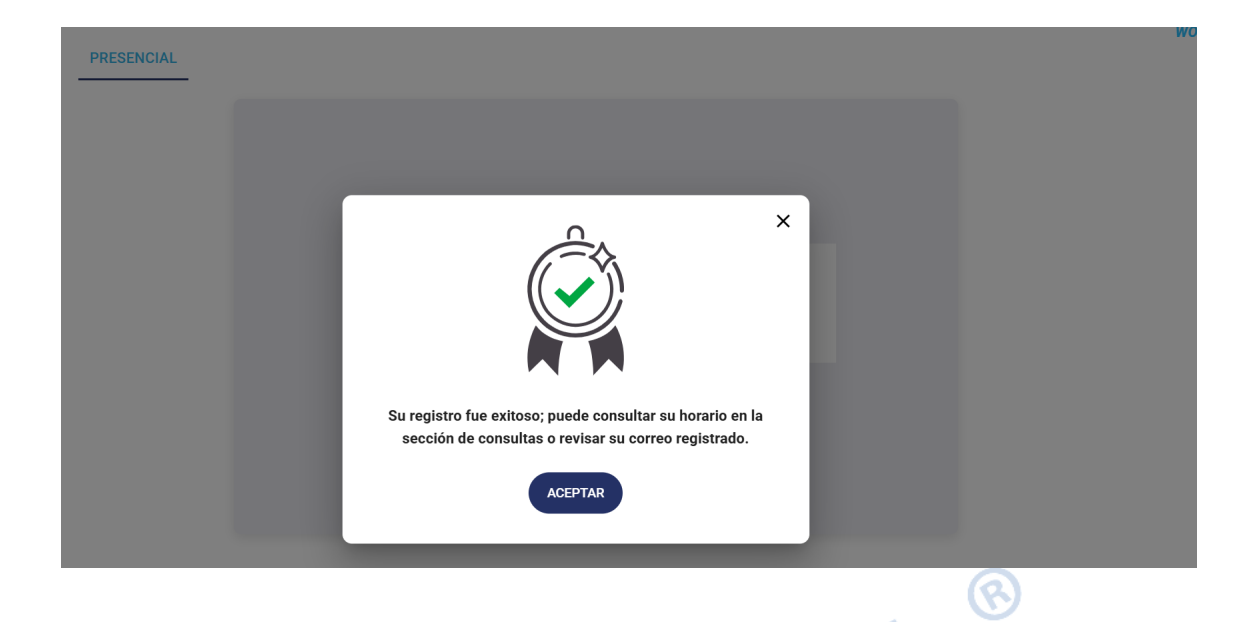

En caso de tener algún problema con su matriculación, agradecemos lo comunique oportunamente al correo <u>admision@espol.edu.ec</u> (Adjunte sus datos personales y una captura de pantalla que permita identificar rápidamente el inconveniente reportado).

## Paso 4: Consulta del horario de clases

Una vez registrado podrá consultar su horario de clases en la opción "CONSULTA"; 'HORARIO' y seleccione el año y período correspondiente.

|                       | Admisiones                                                                                                    |             |
|-----------------------|----------------------------------------------------------------------------------------------------|-------------|
| ACTUATOS              | CONSULTA DE CALIFICACIONES HORARIOS CONSULTA DE ARANCEL                                                                                                    |             |
|                       | CONSULTA DE HORARIO: ADMINISTRACIÓN DE EMPRESAS - PRESENCIAL                                                                                                    |             |
|                       | Año Periodo<br>2025 ~ NIVELACIÓN DE CARRERA FEBRERO 2025 ~                                                                                                    | Q CONSULTAR |
| ARANCEL ZDA MATRÍCULA | Escuela Superior Pelitónnica del Literal - Campar Guntano Guindo - Guypaqui - Escuelor<br>© El contembo de esta obras es de propiedad de la ESPOL. Todos los desechos reservados.<br>Prohibide su reproducción total o parcial, comunicación publica o distribución sein autorización previa del titular de los derechos. |             |
| MATRICULACIÓN         |                                                                                                    |             |
|                       |                                                                                                    |             |

Recuerde: Año es **2025** y el Periodo es NIVELACIÓN DE CARRERA MAYO 2025

A continuación, dar clic en CONSULTAR, podrá imprimir su horario.

Las clases inician el 5 de mayo de 2025

¡Gracias por elegirnos!